## Inschrijven van een kind buitenschoolse opvang O.Ma

## STAP 1: Klik de link aan op de webpagina van de buitenschoolse opvang O.MA

https://outlook.office365.com/owa/calendar/LessenreeksenDeMaalzaakKopiren@maarkedal.onmicr osoft.com/bookings/

STAP 2: duidt een gewenste data aan en 11:30, beide moeten blauw gekleurd zijn

| 0.MA opvang 🗙 🗙             | +                    |          |           |           |             |            |            |                                           |     | ~ | - 0        | ×     |
|-----------------------------|----------------------|----------|-----------|-----------|-------------|------------|------------|-------------------------------------------|-----|---|------------|-------|
| ← → C (■ outlook.office36   | 5.com/owa/calendar/L | essenree | ksenDeMa  | aalzaakKo | opiren@n    | naarkeda   | l.onmicros | oft.com/bookings/                         | @ ☆ |   | Onderbroke | en) : |
| maarkeda:50141/ec 🛃 Cobra 🕯 | Gemeente MAARKE      | 🗶 3P.    | eu - Apps | 🕄 Ticke   | etGang - W  | elkom (    | Intranet   | - Home                                    |     |   |            |       |
|                             |                      |          |           |           |             |            |            |                                           |     |   |            | ^     |
|                             |                      |          |           | -         | oschrijy    |            | OMA        | Dowang i                                  |     |   |            |       |
|                             |                      |          |           | 6         | i uur 30    | minuter    | 1          | Spreak g                                  |     |   |            |       |
|                             |                      |          |           | €         | 2,50/uu     | IT.        |            |                                           |     |   |            |       |
|                             |                      |          |           |           |             |            | 06 50      | ntember 11:30                             |     |   |            |       |
|                             |                      |          |           |           |             |            | 00 36      | prember, moo                              |     |   |            |       |
|                             | <                    | > sep    | tember    | 2023      |             |            |            |                                           |     |   |            |       |
|                             | ma                   | di       | WO        | do        | VE          | 73         | 70         | 11-30                                     |     |   |            |       |
|                             | IIIa                 | u        | WO        | 00        | VI          | 24         | 20         |                                           |     |   |            |       |
|                             |                      |          |           |           | 1           | 2          | 3          |                                           |     |   |            |       |
|                             |                      |          | 6         | 7         | 8           | 9          | 10         |                                           |     |   |            |       |
|                             | ાં                   | 12       | 13        | 14        | 15          | 16         | 17         |                                           |     |   |            |       |
|                             | 18                   | 19       | 20        | 21        |             | 23         | 24         |                                           |     |   |            |       |
|                             |                      | -        | 27        |           |             |            |            |                                           |     |   |            |       |
|                             | 25                   | 20       | 21        | 28        | 29          | 30         |            |                                           |     |   |            |       |
|                             |                      |          |           | G         | ) Alle tijd | en zijn in | (UTC+01:   | 00) Brussels, Copenhagen, Madrid, Paris 👻 |     |   |            |       |
|                             |                      |          |           |           |             |            |            |                                           |     |   |            |       |
|                             |                      |          |           |           |             |            |            |                                           |     |   |            | *     |

STAP 3: Invullen gegevens ouder + kind(eren), indien meerdere kinderen mag dit in hetzelfde vakje.

(LET OP: email is verplicht, belangrijk voor annuleringen)

| 0.MA opvang 🗙 🗙               | + AED-toestellen X Scholen, sport- en jeugddienster X G Facebook X +                  | ~ - o ×                                                                    |
|-------------------------------|---------------------------------------------------------------------------------------|----------------------------------------------------------------------------|
| ← → C 🔒 outlook.office36      | 5.com/owa/calendar/LessenreeksenDeMaalzaakKopiren@maarkedal.onmicrosoft.com/bookings/ | 🖻 🖈 🔲 🚺 Onderbroken) :                                                     |
| 🔤 maarkeda:50141/ec 🛃 Cobra 🕈 | 🕱 Gemeente MAARKE 😕 3P.eu - Apps 🚷 TicketGang - Welkom 🦚 Intranet - Home              |                                                                            |
|                               | 🕜 Alle tijden zijn in (UTC+01:00) Brussels, Copenhagen, Madrid, Paris 🛩               |                                                                            |
|                               | Uw gegevens toevoegen                                                                 |                                                                            |
|                               | Naam *                                                                                |                                                                            |
|                               | E-mail *                                                                              |                                                                            |
|                               |                                                                                       |                                                                            |
|                               | Extra informatie bieden                                                               |                                                                            |
|                               | Naam van het kind                                                                     |                                                                            |
|                               |                                                                                       |                                                                            |
|                               | Duidt hier de school van jouw kind aan                                                |                                                                            |
|                               | selecteer een optie                                                                   |                                                                            |
|                               |                                                                                       |                                                                            |
|                               | Reserveren                                                                            |                                                                            |
|                               |                                                                                       |                                                                            |
| Tware regen                   | 📕 Q. Zoeken 💼 🖬 🗭 📮 😰 🖪 🗃 🖷 🔕 💿 🌵 🖷 🖉                                                 | ∧ <sup>NLD</sup> (\$ \$ \$ \$ \$ \$ \$ \$ \$ \$ \$ \$ \$ \$ \$ \$ \$ \$ \$ |

- → Druk op reserveren!
- → U krijgt onderstaande melding:

|                                      | Uw gegevens toevoegen                                       |  |
|--------------------------------------|-------------------------------------------------------------|--|
| Fictief 1                            |                                                             |  |
| kinderopvang@maarkedal.be            | Hartelijk dank voor uw<br>reservering!                      |  |
|                                      | U ontvangt binnenkort per e-mail een<br>bevestigingsbericht |  |
| Naam van het kind                    | 0                                                           |  |
| Fictief Persoon                      | OK                                                          |  |
| Duidt hier de school van jouw kind a | OK                                                          |  |
| VBS Etikhove                         |                                                             |  |
|                                      |                                                             |  |
|                                      | Reserveren                                                  |  |

STAP 4: U krijgt volgende webpagina, indien u een nieuwe reservatie wenst te maken drukt u op 'nieuwe reservering'

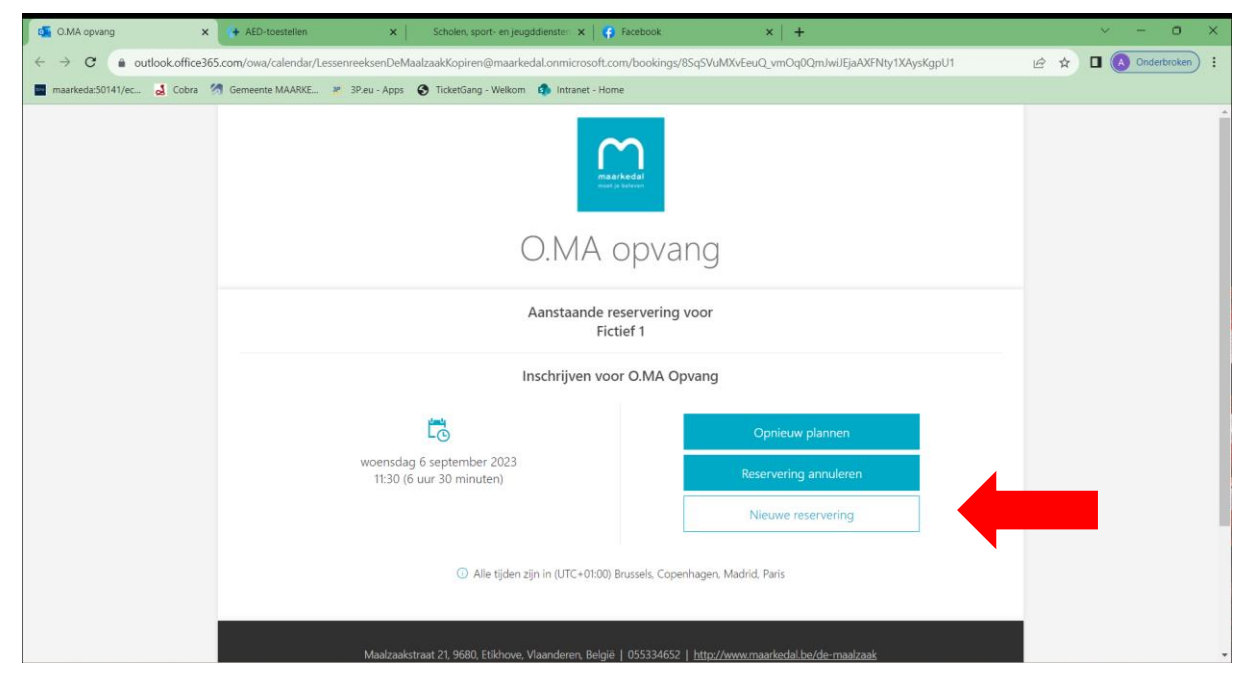

- → LET OP: Wanneer u op annuleren of opnieuw plannen klikt verdwijnt deze reservering.
- → Via e-mail ontvangt u een bevestiging van uw aanvraag.

## Annuleren:

Annuleren kan nadien makkelijk op volgende manier:

STAP 1: ga naar de bevestigingsmail van de reservering en klik op 'opnieuw plannen':

| 🥶 🗟 🏷 🔿 🕇 🗸 🗢 Bevestigd: Inschrijven voor O.MA Opvang – Ber                                              | richt (HTML) 🔎 Zoe                                                                      |                                                                                                    |                                                       |
|----------------------------------------------------------------------------------------------------|-----------------------------------------------------------------------------------------|----------------------------------------------------------------------------------------------------|-------------------------------------------------------|
| Bestand Bericht Help                                                                                     |                                                                                         |                                                                                                    |                                                       |
| iii • $\Box$ $\Box$ · $\checkmark$ $\backsim$ $\checkmark$ $\rightarrow$ $\Box$ Delen in Teams $\Box$ ve | rplaatsen 👻 🏹 Marke                                                                     | ren als ongelezen 📲 × 🏴 × 🛃 × 🕠 Zoeken                                                                                        | 🐒 👻 🔍 In-/uitzoomen 🛛 🚡 🔗 Viva Insights 🛛 👓 🗸 🧹       |
| Bevestigd: Inschrijven voor O.MA Opvang<br>O.MA opvang<br>Aan • inderopvang                              |                                                                                         |                                                                                                    | ← Beantwoorden ← Doorsturen 👔 …<br>do 24/09/2023 1027 |
| 2 KB                                                                                                    | O.MA opvan<br>055334652<br>http://www.ma<br>Hallo Fictief 1,<br><b>Uw reservering i</b> | ig<br>arkedal.be/de-maalizaak<br>s bevestigd.                                                                                 |                                                       |
|                                                                                                    | Reserveringsgegev                                                                       | vens                                                                                                    |                                                       |
|                                                                                                    | Servicenaam<br>Wanneer                                                                  | Inschrijven voor O.MA Opvang<br>woensdag 6 september 2023<br>11:30 - 18:00<br>(UTC+01:00) Brussels, Copenhagen, Madrid, Paris |                                                       |

## STAP 2: U klikt reservering annuleren aan

| 🙎 🕼 🗖 🍯 O.MA opv                                                                                                    | ing × +                                                                                                    |   |    |   | -          | 0 | ×                |
|----------------------------------------------------------------------------------------------------|----------------------------------------------------------------------------------------------------|---|----|---|------------|---|------------------|
| ← C 🗅 https://out                                                                                                    | ook.office365.com/owa/calendar/LessenreeksenDeMaalzaakKopiren@maarkedal.onmicrosoft.com/bookings/85q5VuMXvEeuQ.vmOq0QmAhEGNuPPvFli 🗚 🏠 | Φ | £≣ | Ē | <i>~</i> ~ |   | b                |
|                                                                                                    | O.MA opvang                                                                                                    |   |    |   |            | Î | Q<br>3<br>4<br>+ |
|                                                                                                    | Aanstaande reservering voor<br>Fictief                                                                                                 |   |    |   |            |   |                  |
|                                                                                                    | Inschrijven voor O.MA Opvang                                                                                                    |   |    |   |            |   |                  |
|                                                                                                    | Cpnieuw plannen       woensdag 6 september 2023<br>11:30 (6 uur 30 minuten)       Reservering annuleren       Nieuwe reservering       |   |    |   |            |   |                  |
|                                                                                                    | <ul> <li>Alle tijden zijn in (UTC+01:00) Brussels, Copenhagen, Madrid, Paris</li> </ul>                                                |   |    |   |            | I |                  |
| Maalzaakstraat 21.9690. Erikhove, Vlaanderen. België   055334652   <u>http://www.maarkedal.be/de-maalzaak</u><br><u>Voorwaarden</u>   Het beleid en de procedures van OMA opvang zijn van toepassing op het gebruik van uw gegevens |                                                                                                    |   |    |   |            | v | 日<br>袋           |

→ U krijgt volgende melding:

|                                             | maarkedal<br>most je beleven   |                    |
|---------------------------------------------|--------------------------------|--------------------|
|                                             | O.MA opvang                    |                    |
|                                             | Uw reservering is geannuleerd. |                    |
| Ľo                                          | bevestigingsbericht.           | Dpnieuw plannen    |
| woensdag 6 septembe<br>11:30 (6 uur 30 minu | ОК                             | ervering annuleren |
|                                             |                                | did bei            |